#### ಮೀನುಗಾರಿಕೆ ಇಲಾಖೆ

**Department of Fisheries** 

ಮೀನುಮರಿ ಖರೀದಿಗೆ ಸಹಾಯಧನ ನೀಡುವುದು

### Application for Subsidy to purchase of fish seed

Step 1: Enter the login details

| / O Inteps//serviceonnine.gov.in/connigureka/ |                                                                                                    |                               | × . |
|-----------------------------------------------|----------------------------------------------------------------------------------------------------|-------------------------------|-----|
| ಕರ್ನಾಟಕ ಸರ್ಕಾರ                                | ಸೇವಾ ಸಿಂಧು<br>Seva Sindhu                                                                                                    | riesaa tooqu                  |     |
| A A A A A A A A A A A A A A A A A A A         |                                                                                                    |                               |     |
| Apply for Service                             |                                                                                                    | Check Your Application Status |     |
| Mobile No<br>OTP/Password                     | Selector Selector Sel | ect Department                |     |
| Forgot Password   New user ? Ref              | ister here                                                                                                    | r your Application ID         |     |
| Submit                                        |                                                                                                    | Under Gikkey You              |     |
|                                               |                                                                                                    |                               |     |
| All Rights Reserved                           |                                                                                                    | Powered by SERVICEPLUS        |     |

#### Step 2 : Citizen Login will be displayed

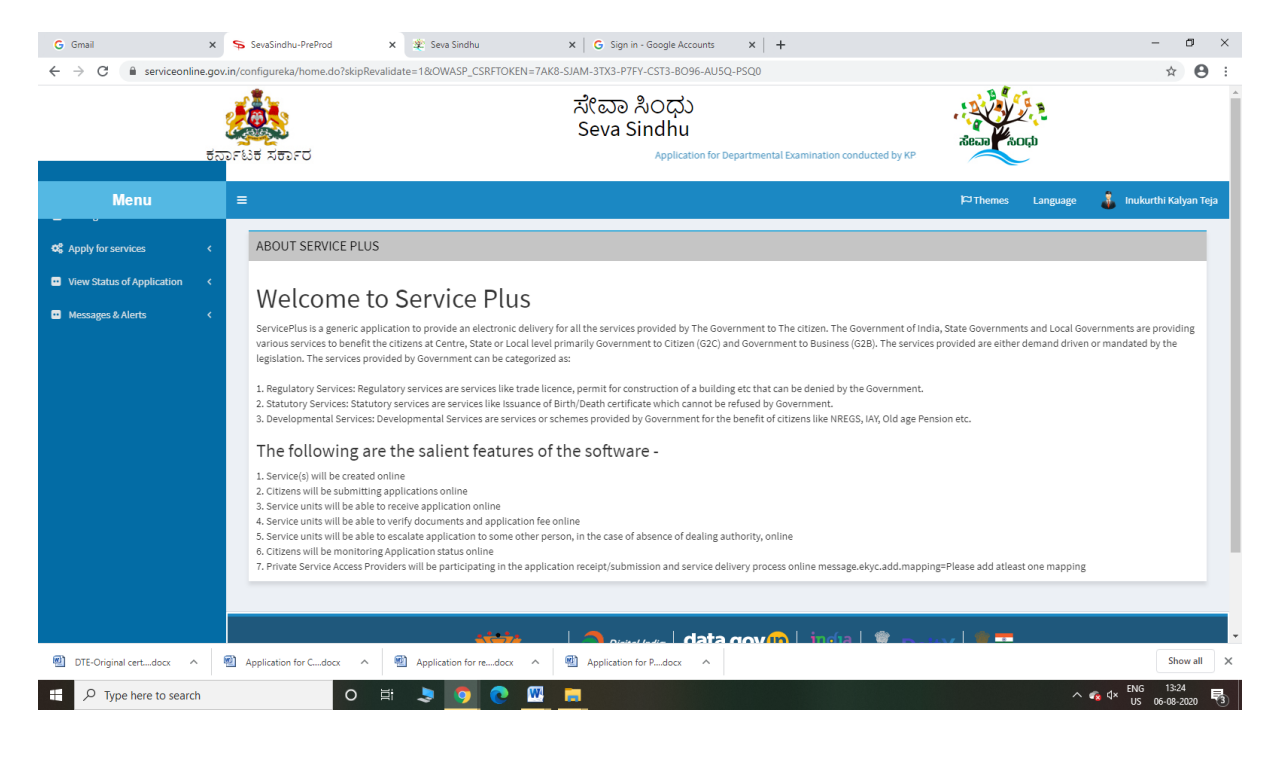

| G Gmail<br>← → C 🔒 serviceonlir                  | x s<br>ne.gov.in/<br>g<br>t<br>opr | SevaSind<br>configurek<br>ਪਿੰਚ ਨਰਨ | hu-PreProd x<br>ca/beneficiaryPrimaryServio<br>อะบี | Even Sindhu ceList.do?OWASP_CS Application for | ×<br>RFTOKEN=7AK8-  | G Sign in - Google Accounts<br>SJAM-3TX3-P7FY-CST3-B096<br>化ロロ れつけ<br>Geva Sindhu<br>mination conducted by KPSC | ×   +<br>5-AU5Q-PSQ0 |      | ñean                     | 20.<br>20.        |         | - □ :<br>☆ ❷     |
|--------------------------------------------------|------------------------------------|------------------------------------|-----------------------------------------------------|------------------------------------------------|---------------------|----------------------------------------------------------------------------------------------------|----------------------|------|--------------------------|-------------------|---------|------------------|
| Menu                                             |                                    | ■                                  |                                                     |                                                |                     |                                                                                                    |                      |      | <b>P</b> ⊐ Themes        | Language          | 🌲 Inuku | rthi Kalyan Teja |
| Apply for services                               | ~                                  | Apply F                            | For Services / View All Av                          | ailable Services                               |                     |                                                                                                    |                      |      |                          |                   |         |                  |
| View Status of Application     Messages & Alerts | د<br>د                             |                                    | view                                                | KARNATAKA                                      |                     |                                                                                                    |                      | ~ Se | ervices                  |                   |         |                  |
|                                                  |                                    | SI.No.                             | Service Name                                        |                                                |                     |                                                                                                    |                      | De   | partment Name            |                   |         | State            |
|                                                  |                                    | 1                                  | Accident Relief Fund-KSRT                           | с                                              |                     |                                                                                                    |                      | Ka   | rnataka State Road Tra   | nsport Corporatio | in      | KARNATAKA        |
|                                                  |                                    | 2                                  | Accident Relief Fund - NEK                          | RTC                                            |                     |                                                                                                    |                      | NE   | KRTC                     |                   |         | KARNATAKA        |
|                                                  |                                    | 3                                  | Accident Relief Fund-NWKF                           | RTC                                            |                     |                                                                                                    |                      | NW   | KRTC                     |                   |         | KARNATAKA        |
|                                                  |                                    | 4                                  | Acid Victim Pension                                 |                                                |                     |                                                                                                    |                      | Dir  | ectorate of Social Secu  | rity and Pensions |         | KARNATAKA        |
|                                                  |                                    | 5                                  | Admission for Morarji Desa                          | i Residential school - M                       | linority Welfare De | partment                                                                                                    |                      | Mir  | nority Welfare Departm   | ient              |         | KARNATAKA        |
|                                                  |                                    | 6                                  | Admission for Pre and Post                          | t matric hostels - Minor                       | rity Welfare Depart | ment                                                                                                    |                      | Mir  | nority Welfare Departm   | ient              |         | KARNATAKA        |
|                                                  |                                    | 7                                  | Agricultural Family Membe                           | er Certificate / ವ್ಮವಸಾ                        | ಯಗಾರರ ಕುಟುಂ         | ಬದ ದೃಢೀಕರಣ ಪ್ರಮಾಣ ಪತ್ತ                                                                                          | b                    | Ret  | venue Department         |                   |         | KARNATAKA        |
|                                                  |                                    | 8                                  | Amendment of Bye Laws of                            | f Souharda co-operati                          | ve society          |                                                                                                    |                      | Rej  | gistrar of Cooperative S | Societies         |         | KARNATAKA        |
|                                                  |                                    | 9                                  | Amendment of License to M                           | Manufacture Insecticid                         | es                  |                                                                                                    |                      | Agi  | iculture Department      |                   |         | KARNATAKA        |
|                                                  |                                    | 10                                 | Amondmont of Manufactur                             | rina Liconeo for Micro J                       | lutrionte Misturo E | artilizare                                                                                                    |                      | Arr  | icultura Donartmont      |                   |         | KADMATAKA        |
|                                                  | ത                                  | Application                        | n for Cdocx \land 👘                                 | Application for redo                           | x ^ 🕲               | Application for Pdocx                                                                                           |                      |      |                          |                   |         | Show all         |

#### Step 3 : Search the required service and click to open

### Step 4 : Fill the Applicant Details & Photocopies details

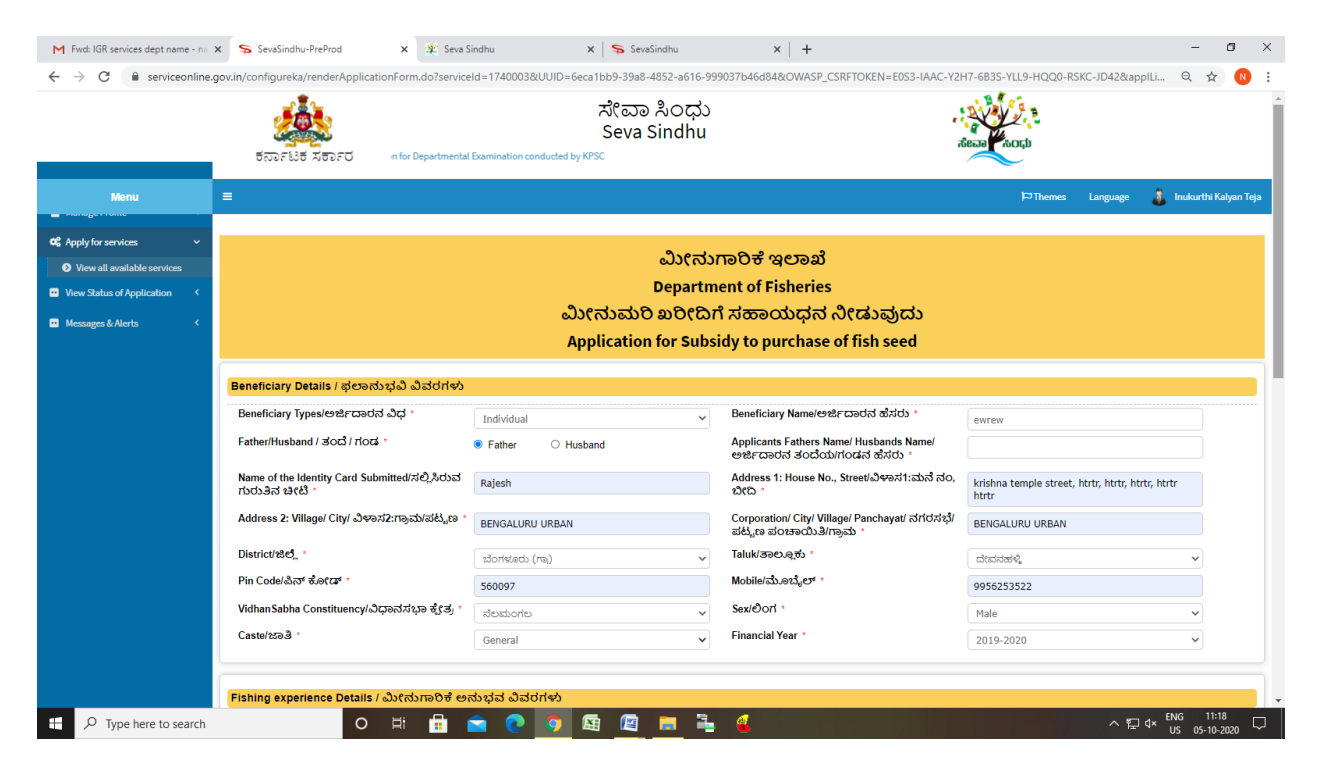

| M Fwd: IGR services dept name - na                  | x 💊 SevaSindhu-PreProd x 🕸 SevaSindhu x 💊 SevaSindhu                                         | x   + - 0                                                                                                    |  |  |  |  |  |  |
|-----------------------------------------------------|----------------------------------------------------------------------------------------------|----------------------------------------------------------------------------------------------------|--|--|--|--|--|--|
| $\leftrightarrow$ $\rightarrow$ C $$ serviceonline. | jov.in/configureka/renderApplicationForm.do?serviceId=1740003&UUID=6eca1bb9-39a8-4852-a616-9 | 99037b46d84&OWASP_CSRFTOKEN=E0S3-IAAC-Y2H7-6B3S-YLL9-HQQ0-RSKC-JD42&applLi 🔍 🖈 🚺                                   |  |  |  |  |  |  |
|                                                     |                                                                                              |                                                                                                    |  |  |  |  |  |  |
|                                                     | Bank Account Details / ಬ್ಯಾಂಕ್ ಖಾತೆ ವಿವರಗಳು                                                  |                                                                                                    |  |  |  |  |  |  |
|                                                     | Bank Name/ಬ್ಯಾಂಕ್ ಹೆಸರು "                                                                    | sfsd                                                                                                    |  |  |  |  |  |  |
|                                                     | Bank Branch/ആൽ ്                                                                             | fdsfds                                                                                                    |  |  |  |  |  |  |
|                                                     | Account Type/ಖಾತೆಯ ವಿಧ                                                                       | dsfdsf                                                                                                    |  |  |  |  |  |  |
|                                                     | Account Number/ಖಾತೆ ಸಂಖ್ಯೆ *                                                                 | 45345<br>SBIN0011286                                                                                               |  |  |  |  |  |  |
|                                                     | IFSC Code / ఐఎಫ್ಎಸ್ಸ್ ಕೋಡ್ *                                                                 |                                                                                                    |  |  |  |  |  |  |
|                                                     |                                                                                              |                                                                                                    |  |  |  |  |  |  |
|                                                     | Additional Details                                                                           |                                                                                                    |  |  |  |  |  |  |
|                                                     | Apply to the Office FISHERIES DEPARTMENT                                                     |                                                                                                    |  |  |  |  |  |  |
|                                                     |                                                                                              |                                                                                                    |  |  |  |  |  |  |
|                                                     | W                                                                                            | ord verification                                                                                                   |  |  |  |  |  |  |
|                                                     | /jw62ka//                                                                                    |                                                                                                    |  |  |  |  |  |  |
|                                                     | Please enter the characters shown above<br>jw62ka                                            |                                                                                                    |  |  |  |  |  |  |
|                                                     |                                                                                              |                                                                                                    |  |  |  |  |  |  |
|                                                     |                                                                                              |                                                                                                    |  |  |  |  |  |  |
|                                                     |                                                                                              | 🖹 Draft 🖺 Submit 🔍 Close 🖉 Reset                                                                                   |  |  |  |  |  |  |
|                                                     |                                                                                              |                                                                                                    |  |  |  |  |  |  |
|                                                     |                                                                                              | ata.gov 🔟 👷 💼 Deity 📕 🚍 📖                                                                                          |  |  |  |  |  |  |
|                                                     |                                                                                              |                                                                                                    |  |  |  |  |  |  |
|                                                     | Site is technically designed, host<br>Contents on this website is owned, u                   | ed and maintained by National Informatics Centre<br>gdated and managed by the National and Bagi<br>RED & SSAVCIDUS |  |  |  |  |  |  |
| Type here to search                                 | o # 🛱 💼 💽 🧿 🖽 🙋 🚍                                                                            |                                                                                                    |  |  |  |  |  |  |

Step 5 : Click on I agree checkbox and fill the Captcha Code as given & Submit

### Step 6: A fully filled form will be generated for user verification

| ÷ → C 🔒 serviceonline.c                              | gov.in/configureka/applyPageForm.c           | do?OWASP_CSRFTOKEN=E0S3-I       | AAC-Y2H7-6B3S-YLL9-HQQ0-RSKC-JI                        | 042&UUID=e2b42ef6-98b5-490d-b5ac-83 | 36a19032a78                                                                                                    |          | ବ 🕁 ℕ                   |
|------------------------------------------------------|----------------------------------------------|---------------------------------|--------------------------------------------------------|-------------------------------------|----------------------------------------------------------------------------------------------------|----------|-------------------------|
|                                                      | ಕರ್ನಾಟಕ ಸರ್ಕಾರ                               |                                 | ಸೇವಾ ಸಿಂಧು<br>Seva Sindhu                              | Application for Departmental Exam   | Receiption of the second second second second second second second second second second second second second se |          |                         |
| Menu                                                 | =                                            |                                 |                                                        |                                     | <b> ⊂</b> Themes                                                                                                | Language | 🤱 Inukurthi Kalyan Teja |
| C Apply for services     View all available services | message.draftRefNote                         |                                 |                                                        |                                     |                                                                                                    |          |                         |
| View Status of Application <                         | Beneficiary Details / ಫಲಾನುಭ                 | ಧವಿ ವಿವರಗಳು                     |                                                        |                                     |                                                                                                    |          |                         |
| Messages & Alerts <                                  | Beneficiary Types/ಅರ್ಜಿದಾರನ ವಿಧ :            |                                 | Individual                                             |                                     |                                                                                                    |          |                         |
|                                                      | Beneficiary Name/ಅರ್ಜಿದಾರನ ಹೆಸರ              | ts :                            | ewrew                                                  |                                     |                                                                                                    |          |                         |
|                                                      | Father/Husband / ತೆಂದೆ / ಗೆಂಡ :              |                                 | Father                                                 |                                     |                                                                                                    |          |                         |
|                                                      | Applicants Fathers Name/ Husbands<br>ಹೆಸರು : | Name/ಅರ್ಜಿದಾರನ ತಂದೆಯ/ಗಂಡನ       | rtret                                                  |                                     |                                                                                                    |          |                         |
|                                                      | Name of the Identity Card Submitted/         | /ಸಲ್ಲಿ ಸಿರುವ ಗುರುತಿನ ಚೀಟಿ :     | Rajesh                                                 |                                     |                                                                                                    |          |                         |
|                                                      | Address 1: House No., Street/ವಿಳಾಸ           | ಗ:ಮನೆ ನಂ, ಬೀದಿ :                | krishna temple street, htrtr, htrtr, htrtr, htrtrhtrtr |                                     |                                                                                                    |          |                         |
|                                                      | Address 2: Village/ City/ ವಿಳಾಸ2:ಗ್ರಾಕ       | ಮ/ಪಟ್ಟಣ :                       | BENGALURU URBAN                                        |                                     |                                                                                                    |          |                         |
|                                                      | Corporation/ City/ Village/ Panchayat        | ℓ ನಗರಸಭೆ/ಪಟ್ಮಣ ಪಂಚಾಯಿತಿ/ಗ್ರಾಮ : | BENGALURU URBAN                                        |                                     |                                                                                                    |          |                         |
|                                                      | District/88                                  |                                 | ಬೆಂಗಳೂರು (ಗ್ರಾ)                                        |                                     |                                                                                                    |          |                         |
|                                                      | Taluk/ತಾಲ್ಲೂಕು :                             |                                 | ದೇವನಹಳ್ಳಿ                                              |                                     |                                                                                                    |          |                         |
|                                                      | Pin Code/ಪಿನ್ ಕೋಡ್ :                         |                                 | 560097                                                 |                                     |                                                                                                    |          |                         |
|                                                      | Mobile/ಮೊಬೈಲ್ :                              |                                 | 9956253522                                             |                                     |                                                                                                    |          |                         |
|                                                      | VidhanSabha Constituency/ವಿಧಾನಸ              | ಭಾ ಕೈತ್ರ :                      | ನೆಲಮಂಗಲ                                                |                                     |                                                                                                    |          |                         |
|                                                      | Sex/Oorl :                                   |                                 | Male                                                   |                                     |                                                                                                    |          |                         |
|                                                      | Caste/229-8 :                                |                                 | General                                                |                                     |                                                                                                    |          |                         |

# Step 7 : Click on Attach Annexure

| M Fwd: IGR services dept name - na 🗙 | : 💊 SevaSindhu-PreProd 🗙 🎉 SevaSindhu X 💊 SevaSindhu X + - 🗗                                                                                                    |
|--------------------------------------|----------------------------------------------------------------------------------------------------|
| ← → C 🔒 serviceonline.go             | ovin/configureka/applyPageForm.do?OWASP_CSRITOKEN=E053-IAAC-Y2H7-6B3S-YLL9-HQQ0-R5KC-ID428UUID=e2b42ef6-98b5-490d-b5ac-836a19032a78 Q 🛧 🔞                                                                                                    |
|                                      | Do you have experience in Fish Farming?/ಈಗಾಗಲೇ ವಿನದು ಪ್ರತಿ ಮಾಡಿದ Yes<br>ಅನುಭನವಿದಯೇ? :<br>Type of Water Body Where Fish Seeds are Stocked ವಿನದುಮರಿ ಬಿತ್ರೆದೆ. Government Tanks/ ಸರ್ಕಾರಿ ಕೆರೆ<br>ಮಾಡಿರುವ ಹಿಲ ಸಂಶಸ್ತೂಲ :                                                                                                    |
|                                      | Bank Account Details / ಬ್ಯಾಂಕ್ ಖಾತೆ ವಿವರಗಳು                                                                                                    |
|                                      | Bank Name/පතුරු ජන්ත්රා : afud                                                                                                    |
|                                      | Bank Branch/9940 : footba                                                                                                    |
|                                      | Account Type/కని కేయ విద్ర : disfest                                                                                                    |
|                                      | Account Number/1018 న'నర్కి: 45345                                                                                                    |
|                                      | IFSC Code / 此內理论成功, 或此代理 : SBIH0011286                                                                                                    |
|                                      |                                                                                                    |
|                                      | Additional Details                                                                                                    |
|                                      | Apply to the Office FISHERIES DEPARTMENT                                                                                                    |
|                                      |                                                                                                    |
|                                      | Draft Reference No : Draft_AF005S/2020/00018                                                                                                    |
|                                      | 05/10/2020 11:9:48 IST http://serviceonline.gov/in/configureia                                                                                                    |
|                                      | Attach Annexure     I     I |
|                                      |                                                                                                    |
|                                      |                                                                                                    |
|                                      | Site is technically designed, hosted and maintained by National Informatics Centre<br>Contents on this website is owned, updated and managed by the Ministry of Panchoyati Raj<br>POWERCE bir SERVICEPLUS                                                                                                    |
| P Type here to search                | O H 🔒 🧰 💽 🧑 🖾 🖾 🛤 44                                                                                                    |

# Step 8: Attach the annexures and save them

| M Fwd: IGR services dept name - na 🗙                         | SevaSindhu-PreProd                   | 🙊 Seva Sindhu               | 🗙 🔰 SevaSindhu                   | ×   +                        |                                                 | - ø ×         |
|--------------------------------------------------------------|--------------------------------------|-----------------------------|----------------------------------|------------------------------|-------------------------------------------------|---------------|
| $\leftrightarrow$ $\rightarrow$ C $\square$ serviceonline.go | v.in/configureka/editViewAnnexure.do | o?OWASP_CSRFTOKEN=E0S3-IAA0 | C-Y2H7-6B3S-YLL9-HQQ0-RSKC-JD42  | &coverageLocationId=12510&se | erviceId=1740003&citizen_Id=10840757&appIId=346 | q 🖈 ℕ i       |
| <b>Ø</b> <sup>®</sup> <sub>6</sub> Apply for services ∽      | ATTACH ENCLOSURE(S)                  |                             |                                  |                              |                                                 | -             |
| • View all available services                                | Enclosure(s):                        |                             |                                  |                              |                                                 |               |
| View Status of Application <                                 | Type of Enclosure*                   |                             | Enclosure Document               |                              | File/Reference                                  |               |
| 🚥 Messages & Alerts 🛛 <                                      | Photograph                           |                             | Photograph                       | ~                            | Choose File download.jpg                        |               |
|                                                              |                                      |                             | Document Format                  |                              | Scan                                            |               |
|                                                              |                                      |                             |                                  |                              | Setch from DigiLocker                           |               |
|                                                              | Lake/ Pond Order Copy                |                             | Lake/ Pond Order Copy            | ~                            | Choose File sample.pdf                          |               |
|                                                              |                                      |                             | Ocument Format                   |                              | Scan                                            |               |
|                                                              |                                      |                             |                                  |                              | Fetch from DigiLocker                           |               |
|                                                              | Bills for purchase of Fish Seeds     |                             | Bills for purchase of Fish Seeds | *                            | Choose File sample.pdf                          |               |
|                                                              |                                      |                             | O Document Pormat                |                              | Settin DigiLocker                               |               |
|                                                              | Caste Certificate                    |                             | Casta Castificatan               | ~                            | Choose File sample.pdf                          |               |
|                                                              |                                      |                             | Document Format                  | •                            | Scan                                            |               |
|                                                              | ldentity Card (ಗುರುತಿನ ಚೀಟಿ) -       |                             |                                  |                              | S Fetch from DigiLocker                         |               |
|                                                              |                                      |                             | Xerox copy of Identity card      | ~                            | Choose File sample.pdf                          |               |
|                                                              |                                      |                             | Document Format                  |                              | Scan                                            |               |
|                                                              |                                      |                             |                                  |                              | Fetch from DigiLocker                           |               |
|                                                              | ConfirmationOfFishSowing             |                             | ConfirmationOfFishSowing         | ~                            | Choose File sample.pdf                          |               |
|                                                              |                                      |                             | Ocument Format                   |                              | Scan                                            |               |
|                                                              |                                      |                             |                                  |                              | Fetch from DigiLocker                           |               |
|                                                              |                                      |                             |                                  |                              |                                                 |               |
|                                                              |                                      |                             |                                  |                              | Save Annexure Scar                              | cel Cel Cel   |
|                                                              |                                      |                             |                                  |                              |                                                 |               |
|                                                              |                                      |                             |                                  |                              |                                                 |               |
| Type here to search                                          | 0 8                                  |                             | Digital India data.c             | iovin naia 🗑                 |                                                 | ENG 11:22     |
| - type liefe to search                                       |                                      |                             |                                  |                              |                                                 | US 05-10-2020 |

| wd: IGK services dept name - na 🗙 | SevaSindhu-PreProd X 22 Seva Si                |                                                                                                    | _ 0           |
|-----------------------------------|------------------------------------------------|----------------------------------------------------------------------------------------------------|---------------|
| → C i serviceonline.ge            | v.in/configureka/editSaveAnnexure.do?OWASP_CSR | TOKEN=E0S3-IAAC-Y2H7-6B3S-YLL9-HQQ0-RSKC-JD42&applId=34655&critizenId=10840757&directSubm                                                                                                    | iCheck=N Q 😭  |
|                                   | Account Number/ಬಾತೆ ಸಂಖ್ಯೆ :                   | 45345                                                                                                    |               |
|                                   | IFSC Code / ಐಎಭ್ಎಸ್ಸ್ ಕೋಡ್ :                   | SBIN0011286                                                                                                    |               |
|                                   | Annexure List                                  |                                                                                                    |               |
|                                   | 1) Photograph                                  | Photograph                                                                                                    |               |
|                                   | 2) Lake/ Pond Order Copy                       | Lake/ Pond Order Copy                                                                                                    |               |
|                                   | 3) Bills for purchase of Fish Seeds            | Bills for purchase of Fish Seeds                                                                                                    |               |
|                                   | 4) Caste Certificate                           | Caste Certificates                                                                                                    |               |
|                                   | 5) Identity Card (ಗುರುತಿನ ಚಿನೆಟಿ)              | Xerox copy of Identity card                                                                                                    |               |
|                                   | 6) ConfirmationOfFishSowing                    | ConfirmationOfFishSowing                                                                                                    |               |
|                                   |                                                |                                                                                                    |               |
|                                   | Additional Details                             |                                                                                                    |               |
|                                   | Apply to the Office                            | FISHERIES DEPARTMENT                                                                                                    |               |
|                                   | Draft Reference No :                           | Deaft_AF0055/202000018                                                                                                    |               |
|                                   |                                                |                                                                                                    |               |
|                                   |                                                |                                                                                                    | Submit Cancel |
|                                   |                                                |                                                                                                    |               |
|                                   |                                                |                                                                                                    | PMINDIA       |
|                                   |                                                | Site is technically designed, hosted and maintained by National Informatics Centre<br>Contents on this website scored, updated and managed by the Nationaly of Panchayatt Raj<br>POWERD DI SSIN-CELLOS |               |

# Step 9: Saved annexures will be displayed

Step 10: After submit is Successful, Sakala acknowledgement will be generated

|                             | ADDI ICATION ACKNOWLEDGENENT                                                                                                    |                                                                                                    |  |  |  |  |  |  |  |  |
|-----------------------------|----------------------------------------------------------------------------------------------------|----------------------------------------------------------------------------------------------------|--|--|--|--|--|--|--|--|
| pply tor services ~         | APPLICATION ACKNOWLEDGEMENT                                                                                                    |                                                                                                    |  |  |  |  |  |  |  |  |
| View all available services |                                                                                                    | <b>₽</b> ₿₽                                                                                                    |  |  |  |  |  |  |  |  |
| iew Status of Application   |                                                                                                    |                                                                                                    |  |  |  |  |  |  |  |  |
| forenance & Alasta          |                                                                                                    |                                                                                                    |  |  |  |  |  |  |  |  |
| iessages a niel is          |                                                                                                    | ಕರ್ನಾಟಕ ಸರ್ಕಾರ                                                                                                    |  |  |  |  |  |  |  |  |
|                             |                                                                                                    |                                                                                                    |  |  |  |  |  |  |  |  |
|                             |                                                                                                    | Acknowledgement/ಸ್ವೀಕೃತ                                                                                                    |  |  |  |  |  |  |  |  |
|                             | Office Name /ಕಛೇರಿ ಹೆಸರು                                                                                                    | Fisheries Department/                                                                                                    |  |  |  |  |  |  |  |  |
|                             | Sakala No/スモラビ べつめる                                                                                                    | AF005520000015                                                                                                    |  |  |  |  |  |  |  |  |
|                             | Application Date / ಅಜ್ಞಾಯ ದನಾರಕ                                                                                                    | 05/10/2020                                                                                                    |  |  |  |  |  |  |  |  |
|                             | Service Requested / NACOBACID ACO                                                                                                    | Application for claiming subsidies for Purchase of Fish Seed/                                                                                                    |  |  |  |  |  |  |  |  |
|                             | Applicant Name / Orac Globo do Acti                                                                                                    | Induktion katyan leja                                                                                                    |  |  |  |  |  |  |  |  |
|                             | Applicant Address /ಅರ್ಜಿದಾರರ ವಿಳಾಸ                                                                                                    | Nisima cempe screet, nati, nati, n   |  |  |  |  |  |  |  |  |
|                             | Mobile No /ಮೊಬ್ಸೆಲ್ ಸಂಖ್ಯೆ                                                                                                    | 9956253522                                                                                                    |  |  |  |  |  |  |  |  |
|                             | Documents Submitted /GISBU438&IT4/KJ_K42_AGKISB&                                                                                                    | Type of document(s) Document(s) Attached<br>Photograph<br>Cere Cartificate<br>Lake: Bind Order Copy<br>Bills for junchase of This SeedBill for purchase of Fluh Seed<br>dentity Cera (TrOC) 35: 13:451, Juno Copy of Identity Card<br>Confirmation(This Showing) Confirmation(This Showing)                                                                                                    |  |  |  |  |  |  |  |  |
|                             | Payment Status /ಪಾವತಿ ಸ್ಥಿತಿ                                                                                                    | Not Applicable/ಅನ್ವಯಿಸುವುದಿಲ್ಲ                                                                                                    |  |  |  |  |  |  |  |  |
|                             | Payment Mode /ಪಾವತಿ ವಿಧಾನ                                                                                                    | Not Applicable/ಅನ್ನಯಿಸುವುದಿಲ್ಲ                                                                                                    |  |  |  |  |  |  |  |  |
|                             | Transaction ID /ವ್ಯವಹಾರ ಐಡಿ                                                                                                    | Not Applicable/ಅನ್ನಯಿಸುವುದಿಲ್ಲ                                                                                                    |  |  |  |  |  |  |  |  |
|                             | Transaction Date and Time /ವ್ಯವಹಾರ ದಿನಾಂಕ                                                                                                    | Not Applicable/ಅನ್ನಯಸುವುದಲ್ಲ                                                                                                    |  |  |  |  |  |  |  |  |
|                             | liransaction Reference Number / ವ್ಯಾವಹಾರ ಉಲ್ಲೇಖ ಸಂಖ್ಯೆ (As applicable)                                                                                                    | Not Applicable (PR, CUX) Space                                                                                                    |  |  |  |  |  |  |  |  |
|                             | Total Amount Paid / Cess, elected ACC acted                                                                                                    | Not Applicable Per Junit a Junit a Jun |  |  |  |  |  |  |  |  |
|                             | Application Fee / Clark 2002                                                                                                    |                                                                                                    |  |  |  |  |  |  |  |  |
|                             | Service Charge / A(Cos 200)                                                                                                    | Net Applicable My WANGUCK                                                                                                    |  |  |  |  |  |  |  |  |
|                             | inamacuum charge nugacuboo BoCy<br>Note:<br>1. This service request will be processed within 70 working days. 好 えだるCOL 90をCACULTQ, 70 をやスイ<br>2. You can check the status of this service request on website http://sevasindhu.kamataka.gov.in/, ht<br>こを行ったするCL<br>3. You can appeal to competent officer in case of your application is rejected/delayed/defaulted by th<br>オズ きんろのこのなど アムの話 アインがない | ಗನಗಳಲ್ಲಿ ವಿಲೇ ವಾಡಲಾಗುವುದು<br>ದ ನಿನಗಳಲ್ಲಿ ವಿಲೇ ವಾಡಲಾಗುವುದು<br>ttp://salalaka.nic.in/. ಈ ಅರ್ಜಿಯ ಸ್ಥಿತಿ ಗತಿಯನ್ನು ತಿಳಿಯಲು http://sevasindhu.kamataka.gov.in/ ಅಥವಾ http://sakala.kar.nic.in/ ವೆದ್ವೋಟ್ಗೆ<br>is designated officer.ಹೆಸರಿಸಲಾದ ಅಧಿಕಾರಿಯಿಂದ ತಿರಿಸ್ಕೃತವಾದ /ವಿಳಂಬವಾದ /ನಿಗದಿತ ಸಮಯ ಮೇರಿ ಅರ್ಜಿ ವಿಲೇವಾರಿಯಾದಲ್ಲಿ ತಾವು                                                                                                    |  |  |  |  |  |  |  |  |